## キャッシュクリア方法 (Chrome)

1. Google Chromeを開き、ウィンドウ右上のメニューから〔履歴〕→〔履歴〕をクリ ック

| 新しいタブ     | 新しいタブ           |      |   | Ctrl+T       |  |
|-----------|-----------------|------|---|--------------|--|
| 新しいウィ     | 新しいウィンドウ        |      |   | Ctrl+N       |  |
| シークレッ     | シークレット ウィンドウを開く |      |   | Ctrl+Shift+N |  |
| 履歴        |                 |      |   |              |  |
| ダウンロー     | ダウンロード          |      |   | Ctrl+J       |  |
| ブックマーク    | ל               |      |   | •            |  |
| ズーム       | -               | 110% | + | 53           |  |
| 印刷        |                 |      |   | Ctrl+P       |  |
| キャスト      |                 |      |   |              |  |
| 検索        |                 |      |   | Ctrl+F       |  |
| その他のツール ▶ |                 |      |   |              |  |
| 編集        | 切り取り            | ⊐Ľ-  |   | 貼り付け         |  |
| 設定        |                 |      |   |              |  |
| ヘルプ       |                 |      |   | •            |  |
| 終了        |                 |      |   |              |  |

2. 履歴が表示されたら、左側のメニューをクリックし、〔閲覧履歴データの削除〕を クリック

3. 〔期間〕に「全期間」を指定し、〔キャッシュされた画像とファイル〕にチェック し、〔データ削除〕をクリック

## 閲覧履歴データの削除

|    | 基本設定                                                     | 詳細設定            |
|----|----------------------------------------------------------|-----------------|
| 期間 | 全期間    ▼                                                 |                 |
|    | 閲覧履歴<br>637 <u>件</u> のアイテム                               |                 |
|    | <b>ダウンロード履歴</b><br>なし                                    |                 |
|    | Cookie と他のサイトデータ<br>184 件のサイトから                          |                 |
| ✓  | キャッシュされた画像とファイル<br>9.4 MB                                |                 |
|    | パスワードとその他のログインデータ<br>microsoftonline.com、smile-zemi.jp ( | ァ<br>のパスワード 2 件 |
|    | 自動入力フォームのデータ                                             | -               |
|    |                                                          | キャンセルデータを削除     |